## 脱机打印

## 使用 TSC Console 将模板存入打印机

1. 打开 TSC Console, 添加打印机

| an a c a | ? 5   ⊕ 5 |       | A? ¥≣ <b>{</b> ≣ | • |
|----------|-----------|-------|------------------|---|
| □ 状态 打印  | 新增打印机     |       | ŝ                | × |
|          | • USB     | TA300 | ~ 0              | 1 |
|          | ⊖ com     | COM1  | ~ \$             |   |
|          |           | LPT1  | $\sim$           |   |
|          |           |       |                  |   |
|          | ſ         | 75-5- |                  |   |

2. 选中打印机后,点击"通讯工具"

| 🞯 TSC Co       | onsole        |            |          |     |            |     |                |         |   |         |          |   |
|----------------|---------------|------------|----------|-----|------------|-----|----------------|---------|---|---------|----------|---|
| 打印机            | 功能            | 工具         | 高级       | 关于  |            |     |                |         |   | •       |          |   |
| ت <del>ا</del> | <b>a</b>    D | ତ <b>수</b> | <b>a</b> | ⊕ t | <b>)</b> 🎧 | E P | A <sup>2</sup> | ii (≣ ♥ | 2 | * 1/4   | <b>a</b> | 4 |
|                | 芯             | 打印机        |          |     |            | 端口  |                | 型号      | 通 | 讯工具     | t.       |   |
|                | 💡 PS          | -FF02DE    |          | ψ   | USB        |     |                | TA300   |   | 7.08 EZ | TCF      |   |

3. 在"通讯工具"里输入指令,注意指令后要回车换行,再点击"传送指令"按钮。

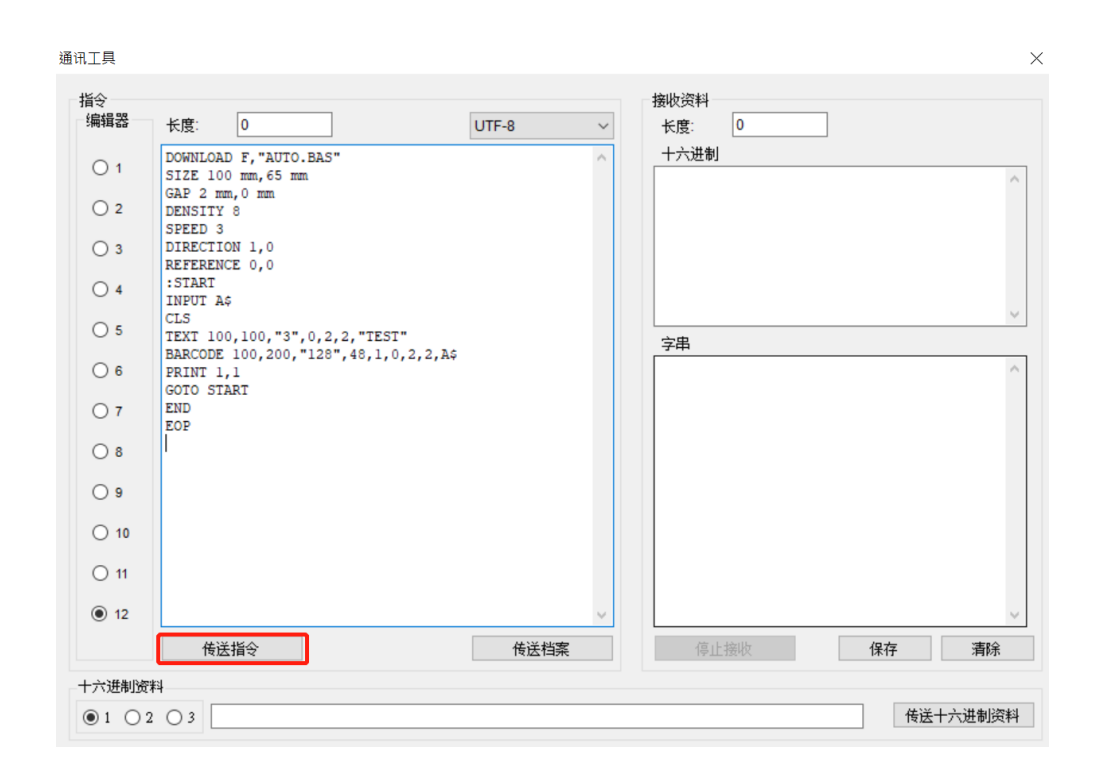

DOWNLOAD F,"AUTO.BAS" SIZE 100 mm,65 mm GAP 2 mm,0 mm **DENSITY 8** SPEED 3 **DIRECTION 1,0 REFERENCE 0,0** :START **INPUT A\$** CLS TEXT 100,100,"3",0,2,2,"TEST" BARCODE 100,200,"128",48,1,0,2,2,A\$ PRINT 1.1 GOTO START END EOP

注:如果不想要开机自动进入模板,模板名称请勿叫 AUTO.BAS,例如叫 label.BAS 等

4. 打印机重启后,用扫描枪扫描数据后,打印如下图所示

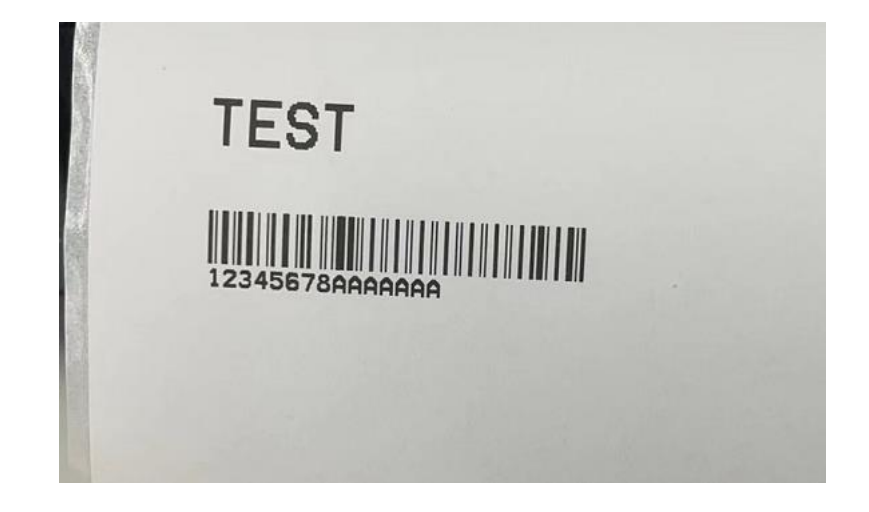

5. 补充:重点指令说明

INPUT 用于接收变量数据,如果模板内容固定请忽略此指令。

如果接收到的数据,只需要其中几个字符,请使用 MID\$()或 LEFT\$()等指令提取所需字符。 INPUT

- 功能:从对应端口接收数据
- 语法:INPUT ["Prompt string"],variable
- 参数:["Prompt string"] --- 可选参数,提示字符 variable --- 变量名称

## MID\$()

- 功能:此函数用来返回字串中,指定位置及长度的字串内容。
- 语法:MID\$(string,m, n)
- 参数:string --- 需要处理的数据字串
  - m --- 取得字串的起始字符位置, 1 <= m <= 字串长度
  - n --- 需要取出的字串个数

LEFT\$()

- 功能:此函数用来返回字串中,由起始位置开始指定长度的字串内容。
- 语法:LEFT\$(X\$, n)
- 参数:X\$ --- 需要处理的数据字串
  - n --- 需要返回的字串长度

6. 补充:

TSPL指令集下载(官网的"支持与下载—资料下载—使用手册")

https://www.chinatsc.cn/zh-CN/%E8%B5%84%E6%96%99%E4%B8%8B%E8%BD%BD

| TSPL/ TSPL2 Programming Manual (简体中文)<br>View all related products    | 2022-03-30 | 10.18 MB  | 下载 |
|-----------------------------------------------------------------------|------------|-----------|----|
| TSKL Programming Manual (English)<br>View all related products        | 2019-01-01 | 283.46 KB | 下载 |
| TSPL/ TSPL2 Programming Manual (English)<br>View all related products | 2020-06-28 | 10.72 MB  | 下载 |

TSC Console 下载(官网的"支持与下载—资料下载—工具程序"), 解压缩后即可使用 https://www.chinatsc.cn/zh-CN/%E8%B5%84%E6%96%99%E4%B8%8B%E8%BD%BD

 补充: label.BTW 模板存入打印机后,想要触发打印。请发送模板名称(加回车换行)给 打印机即可打印,一个模板中多个变量请按照顺序填入变量即可

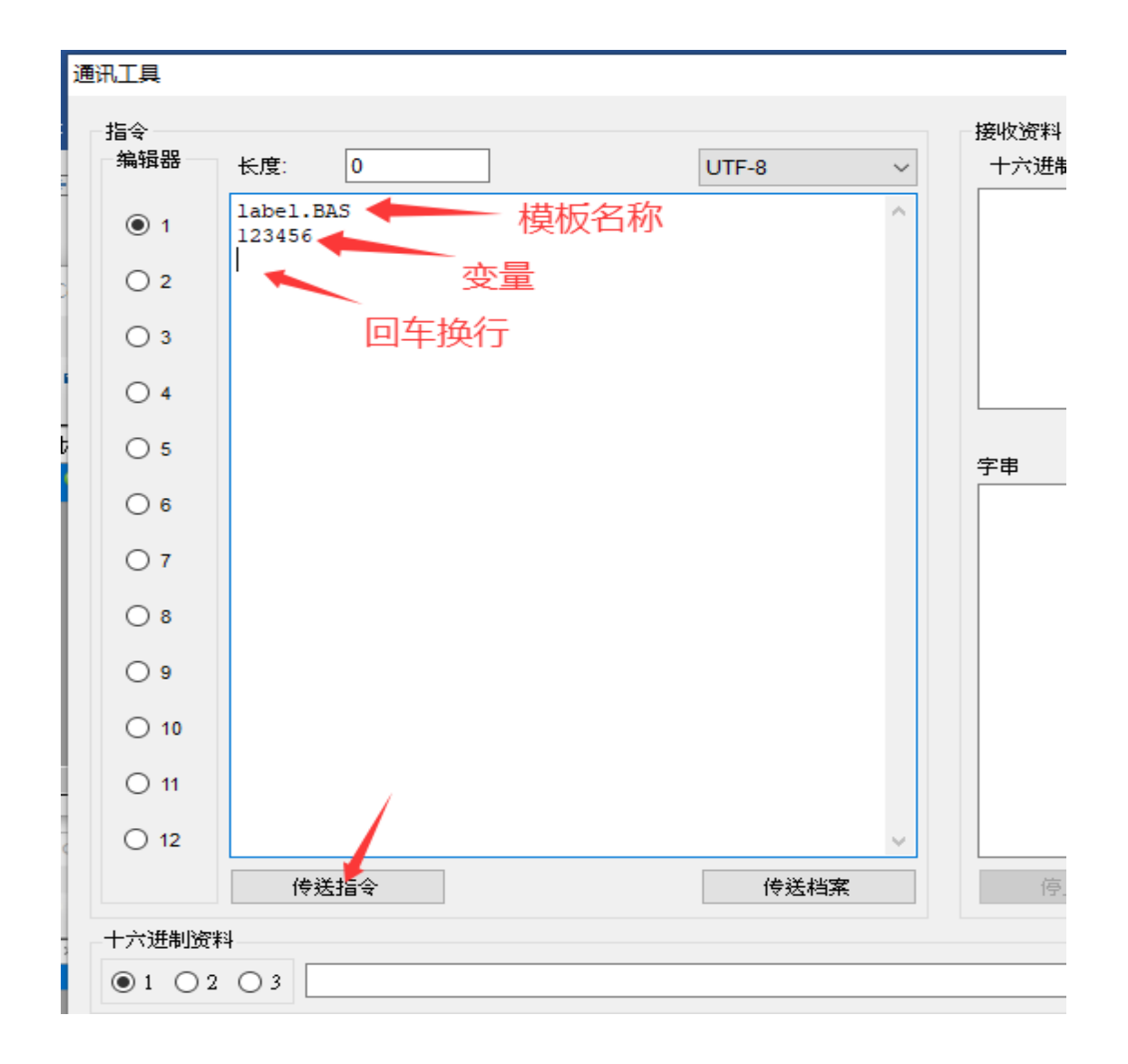